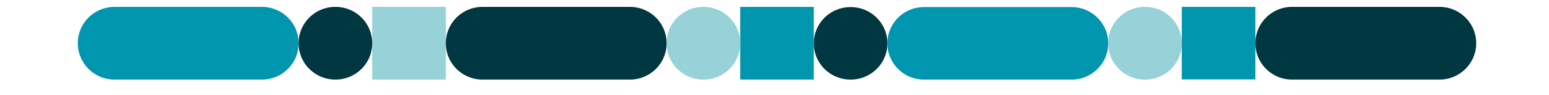

# Inloggning för externa användare

Linköpings kommuns Kompetensportal

[reviderad: 2025-06-13]

# Registrering vid din första inloggning

Gå till <u>https://linkoping-registrering.sabacloud.com</u> för att registrera dig i Linköpings kommuns Kompetensportal.

### 1. Klicka på REGISTRERA

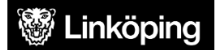

Välkommen till Kompetensportalen!

|                                         | LOGGA IN MED MOBILT BANKID  🙋                                                                                                    |
|-----------------------------------------|----------------------------------------------------------------------------------------------------|
| Om du<br>använd<br>persor               | i inte har tillgång till BankID kan du logga in med<br>darnamn och lösenord nedan. Användarnamnet är ditt<br>nnummer (ÅÅÅÅMMDDXXXX).                                                                                         |
| Sakna<br>Klicka                         | <b>r du konto?</b><br>på <b>Registrera</b> och fyll i de obligatoriska uppgifterna.                                                                                                    |
| Frågor<br>Vi avsl<br>oss se<br>eller be | • eller problem att logga in?<br>lutar regelbundet konton. Om du inte har gått en utbildning ho<br>enaste året har förmodligen ditt konto avslutats. Har du frågor<br>ehöver hjälp att logga in, kontakta Kontakt Linköping. |
| ANVÄ                                    | NDARNAMN                                                                                                    |
| LÖSE                                    | NORD                                                                                                    |
|                                         |                                                                                                    |
|                                         | LOGGA IN                                                                                                    |
|                                         | REGISTRERA                                                                                                    |
|                                         |                                                                                                    |

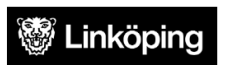

# Välkommen till Linköping kommuns kompetensportal!

För att kunna anmäla dig till en utbildning behöver du ett användarkonto.

Ange ditt personnummer med format ÅÅÅÅMMDDXXXX för att kunna logga in med BankID.

#### Aktivering av konto

När du har registrerat dig, kommer du få en bekräftelse via e-post med vidare instruktioner för aktivering av ditt konto. Om du inte får mejlet, kontrollera din skräppost.

#### Personuppgiftsbehandling

Personuppgifter som lämnas nedan behandlas av Kommunstyrelsen för administration och som behövs för att skapa ett konto i Linköpings kommuns kompetensportal. Personuppgiftsansvarig är Kommunstyrelsen. Du har ett antal rättigheter enligt dataskyddsförordningen. Du har rätt att kontakta oss om du vill ha ut information om de uppgifter vi behandlar om dig. Du kan även kontakta oss för att begära rättelse, för att begära att vi begränsar behandlingen, för att göra invändningar eller begära radering av dina uppgifter. Du har även rätt att inge klagomål till tillsynsmyndigheten Integritetskyddsmyndigheten. Du kan läsa mer om hur kommunen behandlar personuppgifter och hitta kontaktuppgifter till personuppgiftsansvarig på vår hemsida

#### Frågor

Vänligen kontakta Kontakt Linköping vid frågor.

2. Läs igenom informationstexten och kontakta Kontakt Linköping vid frågor.

## 3. Fyll i dina uppgifter

| FÖRNAMN*<br>Förnamn |                |
|---------------------|----------------|
| EFTERNAMN*          | and the second |

Personnummer behöver fyllas i med 12 siffror utan bindestreck, detta för att inloggning sker med e-legitimation. Har du inte Bank-ID eller Freja e-ID+ behöver du kontakta den verksamhet som bett dig göra en utbildning i Kompetensportalen för att kunna tillgodogöra dig utbildningen på annat sätt.

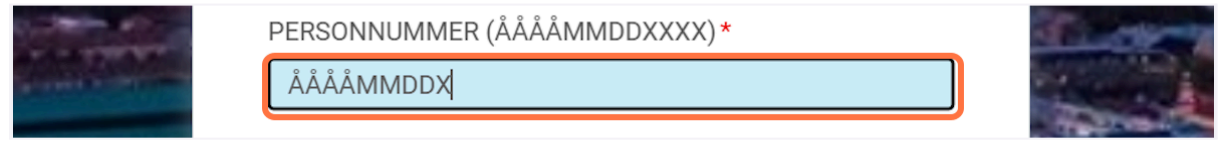

### Ange din arbetsepostadress i detta fält.

| Alt and                 | E-POST*                | and the |
|-------------------------|------------------------|---------|
|                         | dinepost@arbetsgivare. |         |
| No. of Concession, Name |                        |         |

### Kontrollera att tidszonen i detta fält är GMT+01:00

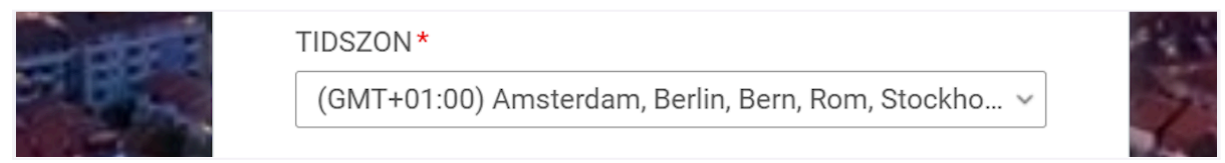

Fyll i din organisation och yrkestitel i dessa två fält.

| 1 BANT | ORGANISATION*               | <u>२</u> छ |   |
|--------|-----------------------------|------------|---|
| Í      | ANSTÄLLD SOM *<br>-Välj en- | ~          | P |

Om du klickar på förstoringsglaset med ett plustecken öppnas ett nytt fönster med alla tillgängliga val

| Q 🔍 |
|-----|

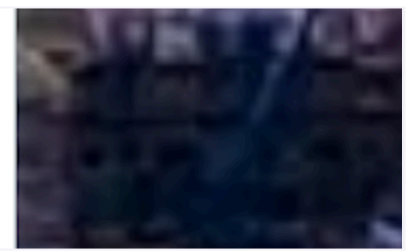

Finns inte rätt val, välj Övrigt eller kontakta Kontakt Linköping.

4. Klicka sedan i rutan för "Jag är inte en robot", följ anvisningarna för att komma vidare i registeringen. Klicka sedan på REGISTRERA

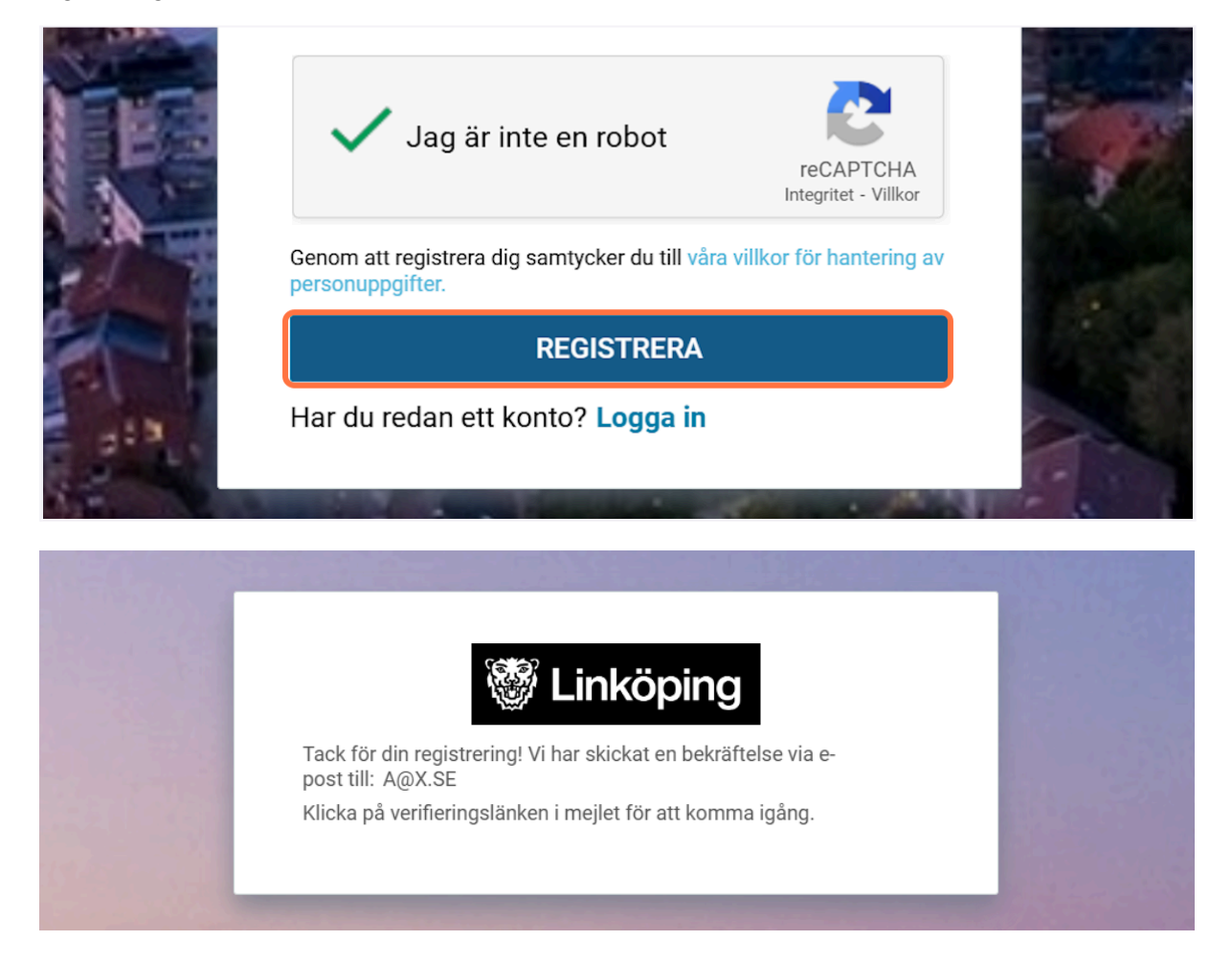

5. Följ anvisningarna i mailet som skickats till din arbetsepostadress:

|   | Aktivera ditt användarkonto till Linköping kommuns Kompetensport                                                                                                    | tal! (ref 3090)                           |          |          | ē     | Ø  |
|---|----------------------------------------------------------------------------------------------------|-------------------------------------------|----------|----------|-------|----|
| • | no-reply.kompetensportalen@linkoping.se<br>till mig ▼                                                                                                    | 10:59 (för 1 timme sedan)                 | ☆        | ٢        | ¢     | :  |
|   | Hej Test Externperson,                                                                                                    |                                           |          |          |       |    |
|   | Du har registrerat dig som en användare i vår Kompetensportal. När du loggar in första gången behöver du                                                                                                    | ı godkänna våra använda                   | rvillkor | :        |       |    |
|   | I Utbildningskatalogen hittar du vårt kursutbud. Under Mina sidor hittar du din plan, i den kan du se de utbil<br>uppdatera dina personuppgifter, och vid menyn under ditt namn i högra hörnet av portalen kan du ändra dil | dningar du är anmäld till.<br>t lösenord. | På pro   | fil-sida | n kan | du |
|   | Logga in Kompetensportalen<br>Du loggar in med hjälp av BanklD. Gå t <mark>i Kompetensportalen</mark> pr att logga in.                                                                                                    |                                           |          |          |       |    |
|   | Avslut av inaktiva konton                                                                                                    |                                           |          |          |       |    |
|   | Vi avslutar regelbundet konton, ditt konto kommer att vara aktivt i 12 månader efter det att du har registrera<br>att återaktivera ditt konto efter detta, kontakta Kontakt Linköping så hjälper vi dig igång igen.         | at dig i Kompetensportale                 | 1. Om (  | du har   | behov | av |
|   | Vänliga hälsningar<br>Linköpings kommun                                                                                                    |                                           |          |          |       |    |
|   | Med vänlig hälsning                                                                                                    |                                           |          |          |       |    |
|   | Linköping                                                                                                    |                                           |          |          |       |    |
|   | Det här är ett automatiskt meddelande från Linköpings kommuns Kompetensportal som inte går att besvara.                                                                                                    |                                           |          |          |       |    |

Klicka på länken i mailet eller gå till https://linkoping.sabacloud.com/

Du kommer du bli uppmanad att välja inloggningsmetod. Välj BankID eller Freja eID+.

| W Linköping                                |   | <b>W</b> Linköping                                                                                    |
|--------------------------------------------|---|----------------------------------------------------------------------------------------------------|
| Välj inloggningsmetod                      |   | Skanna QR-Kod                                                                                         |
| Inloggning för personal                    | > | Starta BankID-appen och tryck på QR-ikonen. Läs sedan av den här QR-<br>koden och tryck på verifiera. |
| Google Workspace Kommundomänen             | > |                                                                                                    |
| Google Workspace Utbildningsdomänen        | > |                                                                                                    |
| BankID                                     | > |                                                                                                    |
| Freja eID+                                 | > |                                                                                                    |
|                                            |   |                                                                                                    |
| En identifieringstjänst från 🍣 E-IDENTITET |   | www.e-identitet.se                                                                                    |

Nu är du inloggad i Kompetensportalen!

Du som användare har en egen profil som du hittar under "Mina sidor" och "Profil".

Under fältet "Övrig information" kan du fylla i vilken specialkost du har. Den informationen hämtas sedan från din profil när du gör anmälningar till fysiska utbildningar och är frivillig att fylla i. Den här informationen används då en del utbildningar bjuder på fika och/eller lunch.

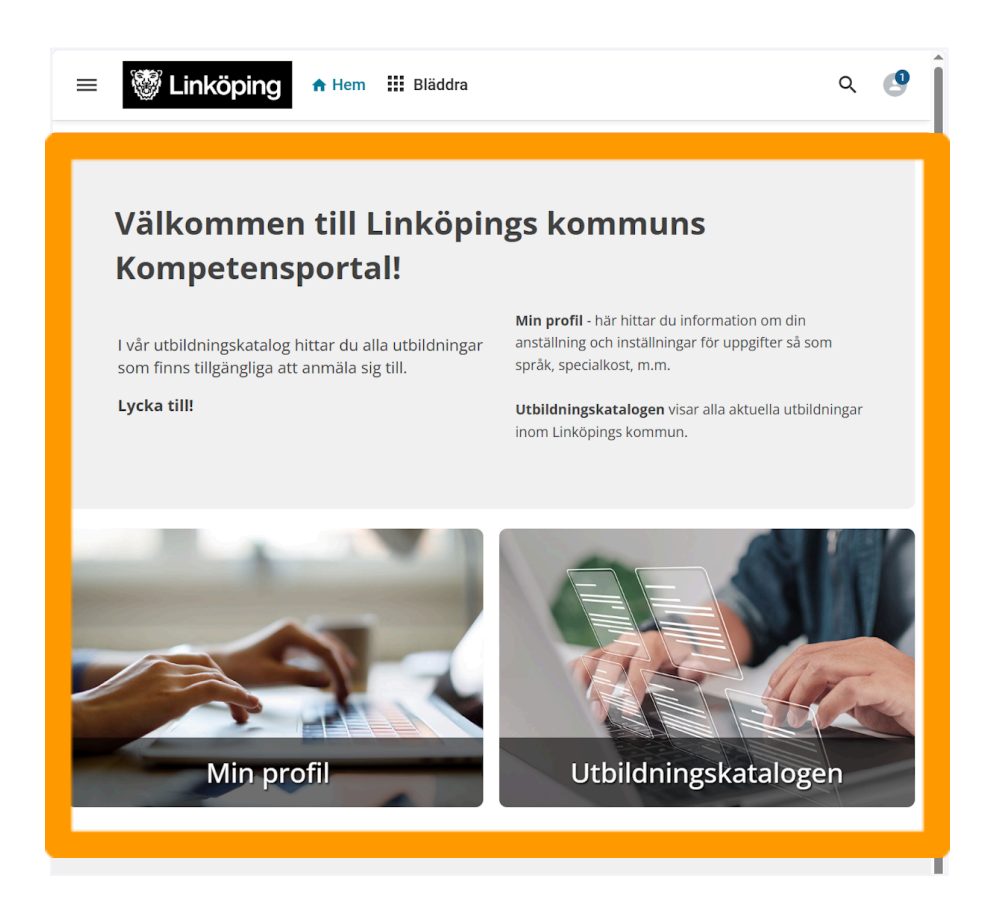

Utbildningskatalogen innehåller de kurser som är tillgängliga för externa användare.

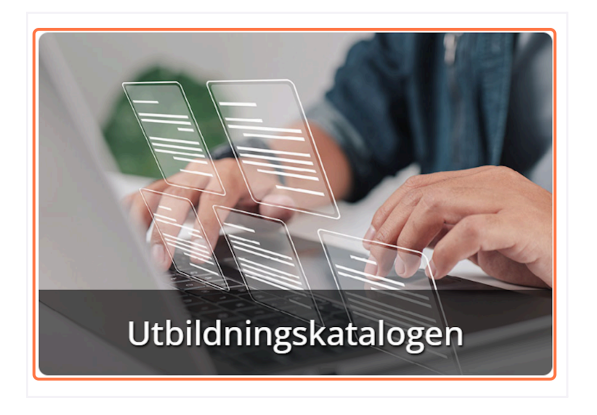

Här kan du söka efter namnet på utbildningen som du ska gå. Om du har fått en direktlänk till en utbildning kommer du komma direkt till den utbildningens sida efter att du loggat in.

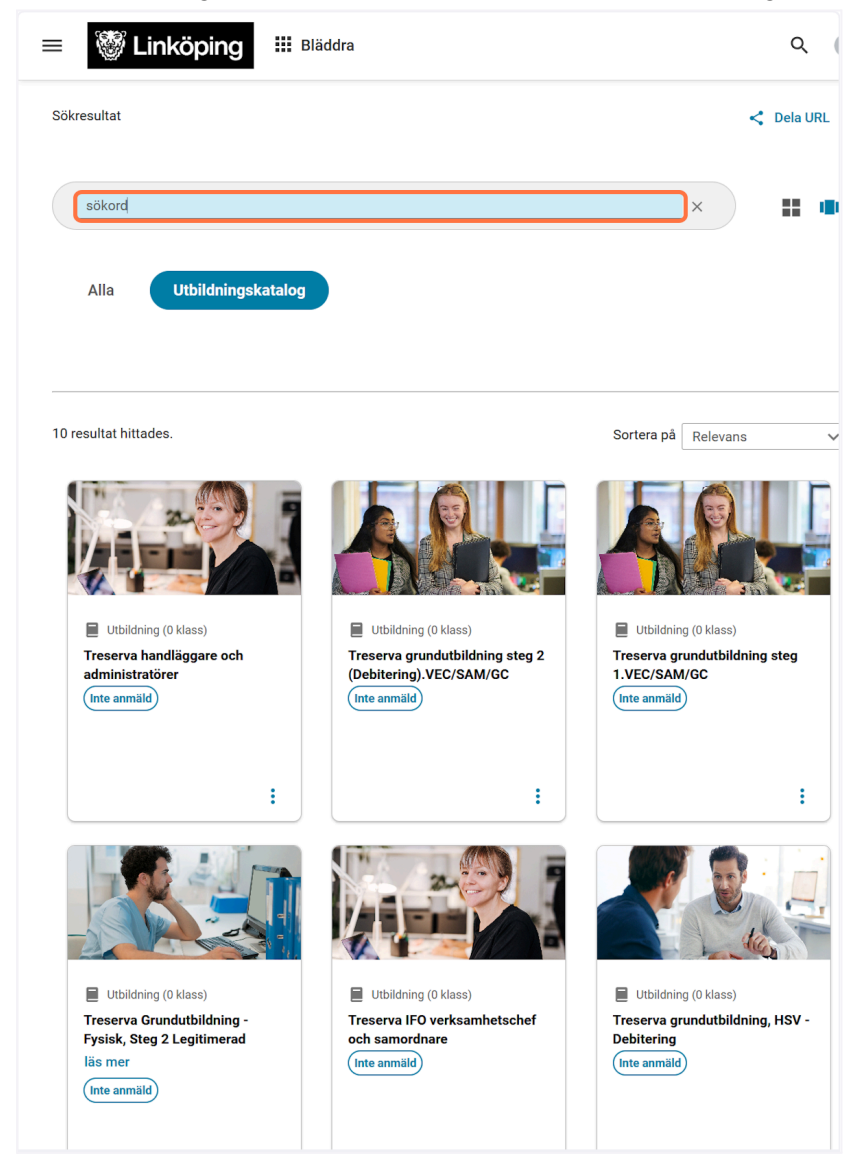

# Support

Har du frågor eller behöver hjälp att logga in, kontakta <u>Kontakt Linköping</u>. Detta gör du enklast via länken, men du kan också höra av dig på telefon: 013-20 60 00

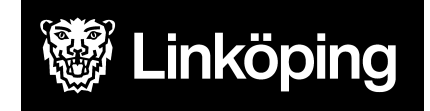